Aller chercher la version de l'application qui correspond à la version du système

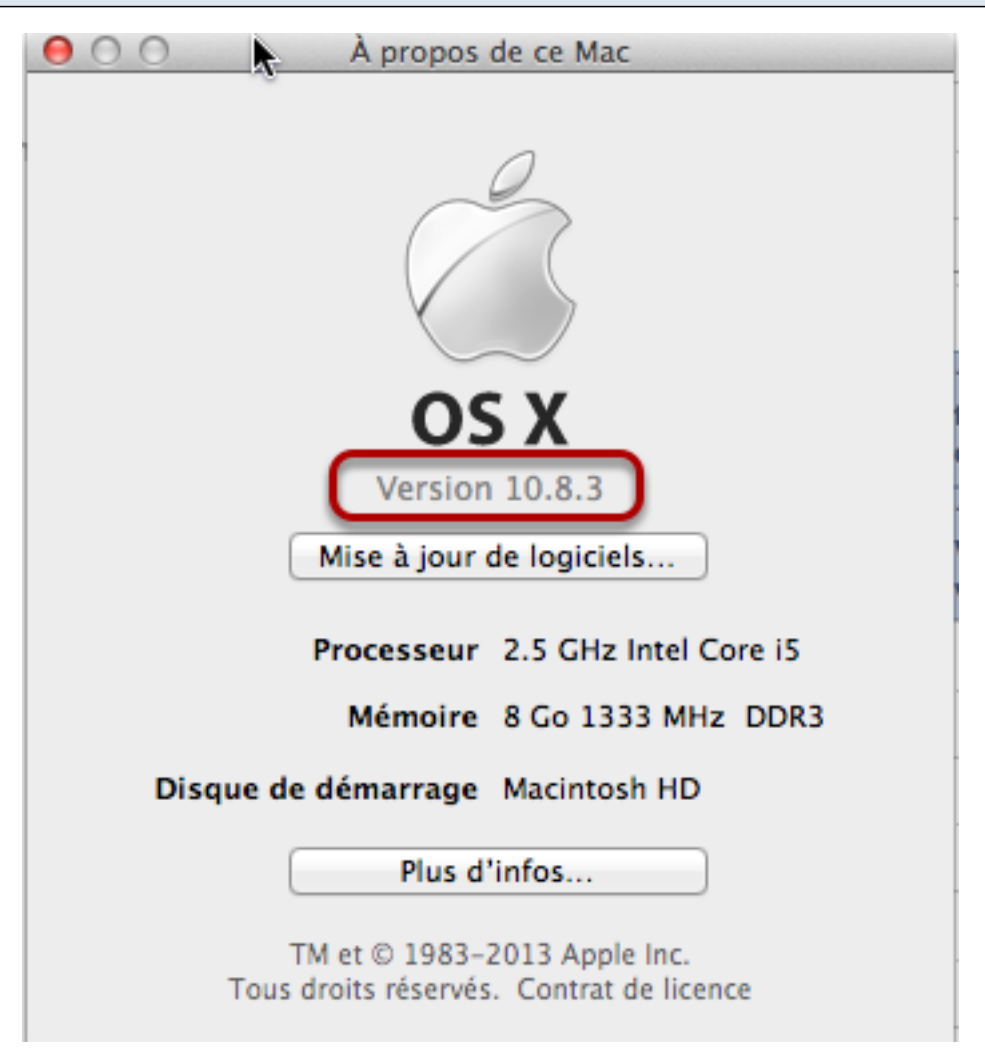

#### Sur le site de titanium :

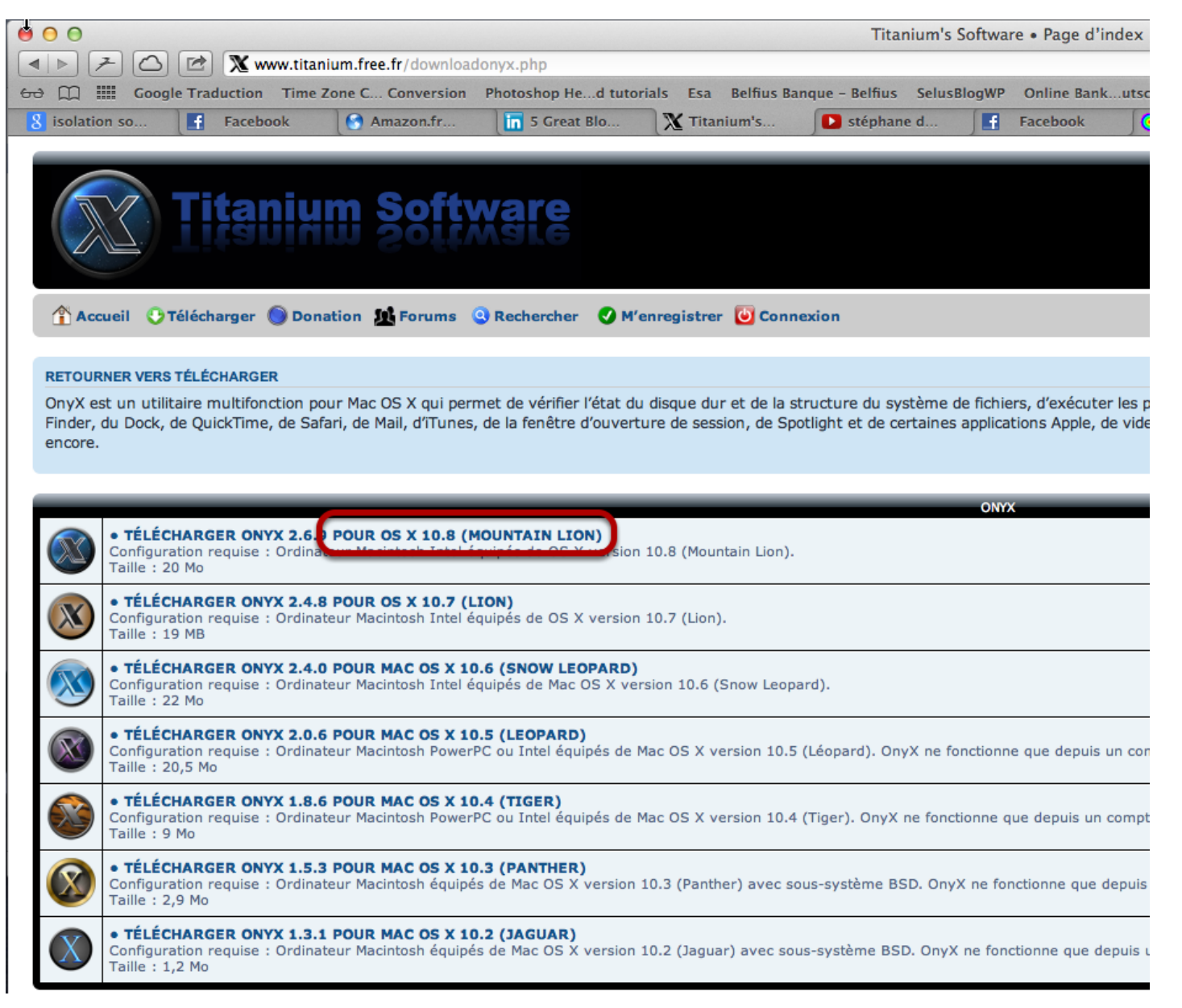

Ici je montre pour la version 10.8

#### Quitter toutes les applications ouvertes, lancer l'application Onyx

| Authentification |                                                                                                    |  |  |  |  |  |
|------------------|----------------------------------------------------------------------------------------------------|--|--|--|--|--|
|                  | Tapez un nom et un mot de passe d'administrateur.         Nom :       serge         Mot de passe : |  |  |  |  |  |
| ?                | Annuler OK                                                                                         |  |  |  |  |  |

Accepter le contrat de licence utilisateur...

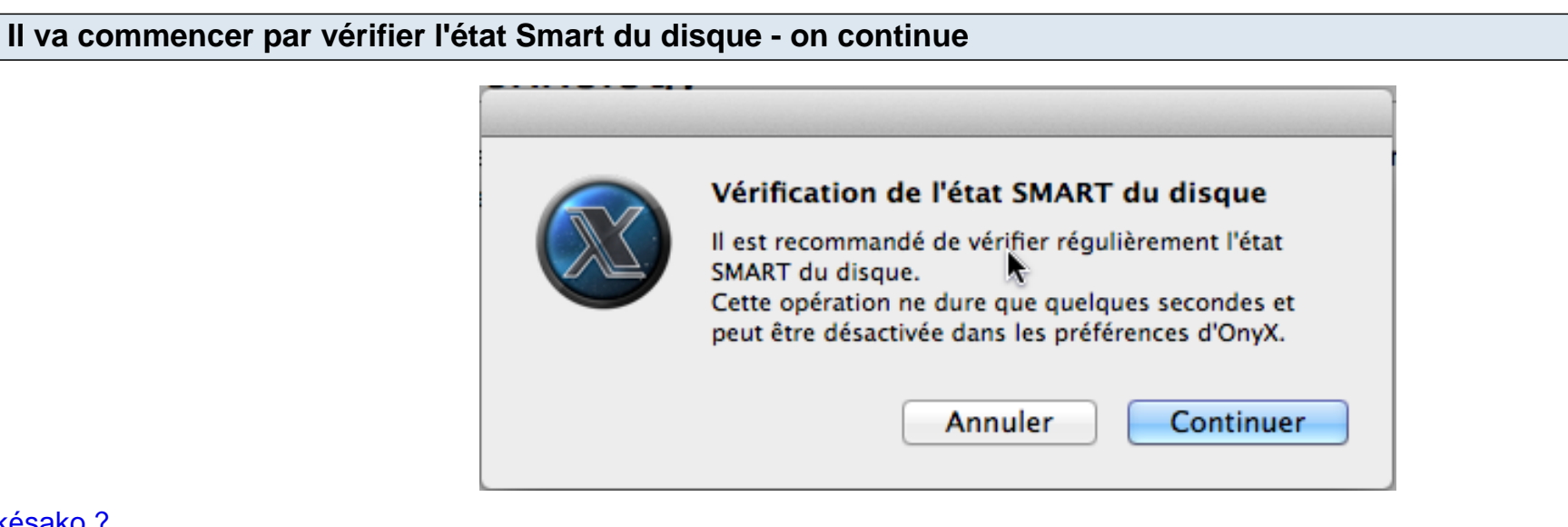

késako?

Puis par analyser le catalogue du disque dur de démarrage ("structure du volume") - on continue mais ça prend un certain temps et Onyx va quitter toutes les applications ouvertes

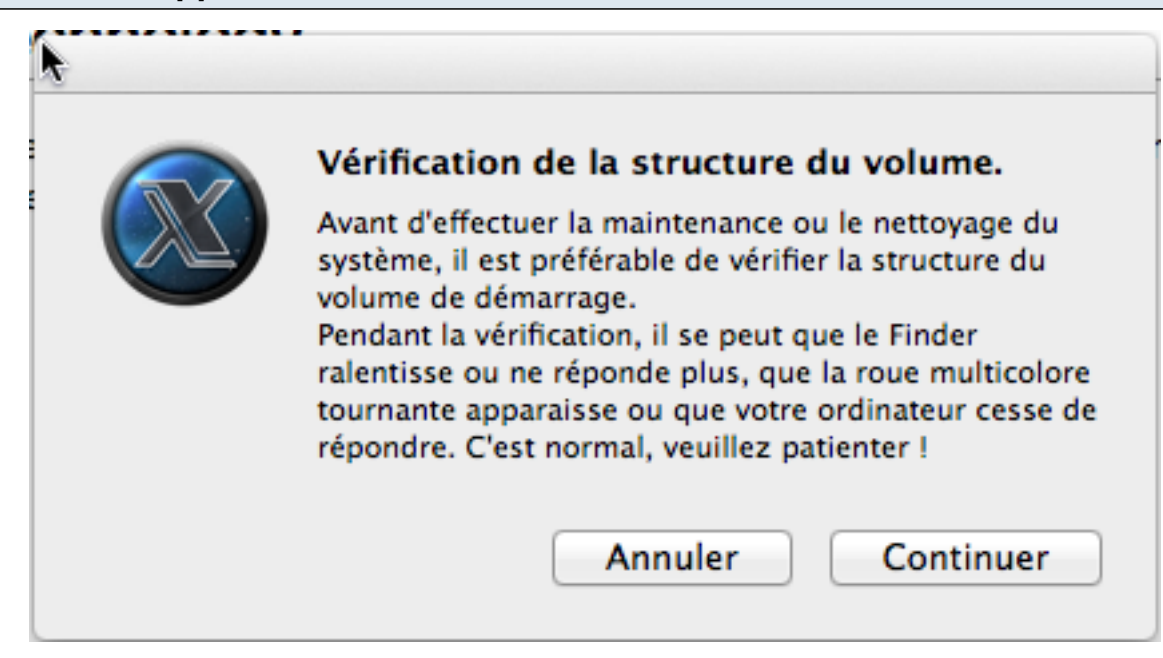

### Résultat

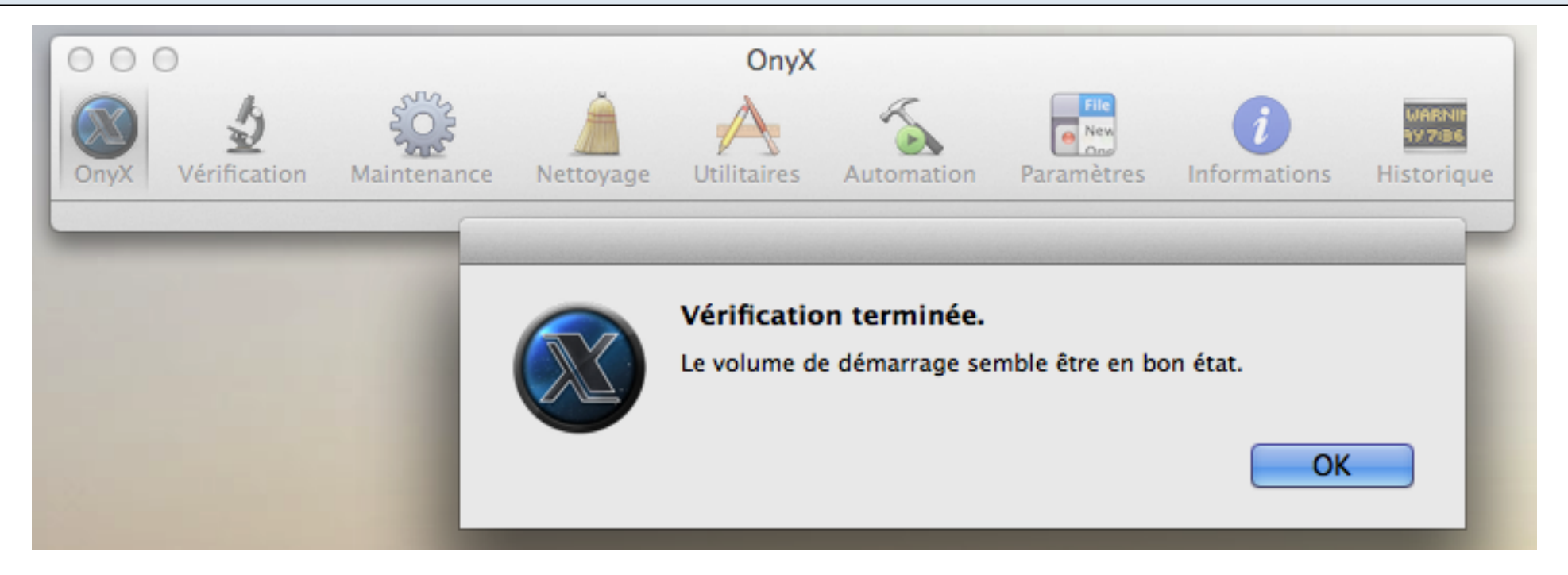

#### Puis on clique sur Automation

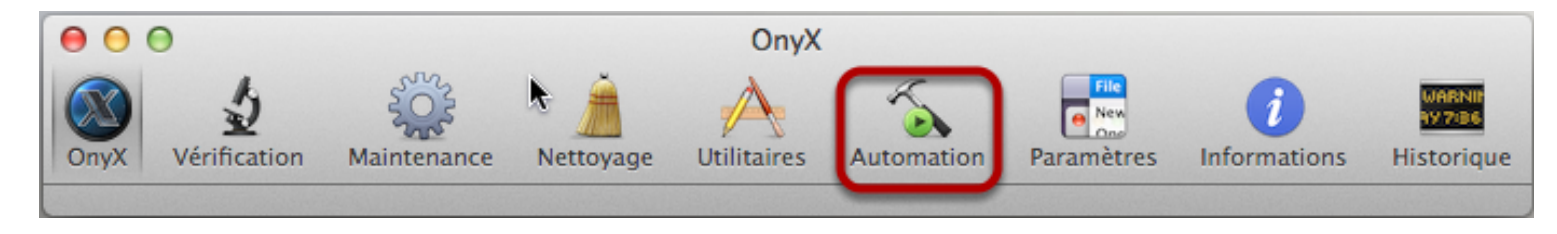

### Et on peut prendre les réglages ci-dessous :

| 00            | 0                                                                                                    |                                         |                                 | OnyX                           |                                          |                                      |                            |                                |
|---------------|----------------------------------------------------------------------------------------------------|-----------------------------------------|---------------------------------|--------------------------------|------------------------------------------|--------------------------------------|----------------------------|--------------------------------|
| OnyX          | 2<br>Vérification                                                                                                    | Maintenance                             | Nettoyage                       | Utilitaires                    | Automation                               | Paramètres                           | <i>i</i><br>Informations   | WARNIN<br>197706<br>Historique |
|               |                                                                                                    | Vérification : (                        | ☑ État SMART<br>☑ Structure du  | du disque<br>I système de      | fichiers                                 |                                      |                            |                                |
|               |                                                                                                    | Maintenance : (                         | ✓ Réparer les ✓ Exécuter les    | permissions<br>scripts de m    | naintenance                              |                                      |                            |                                |
|               | R construction : ✓ Services de lancement<br>□ Affichage du contenu des dossiers<br>✓ Caches partagés dyld<br>□ Index de Spotlight<br>□ Index des boîtes aux lettres de Mail                                                                                                    |                                         |                                 |                                |                                          |                                      |                            |                                |
|               | Nettoyage :       ✓ Caches Système         ✓ Caches Utilisateur         Les Caches Audio Units sont conservés         ✓ Caches des polices         ✓ Caches et historiques web         ✓ Historiques et rapports de diagnostic         L'historique d'OnyX et l'historique bash sont conservés         ✓ Versions des documents automatiquement sauvegardés         États sauvegardés des applications         ✓ Éléments obsolètes, récents et temporaires         ✓ Corbeille |                                         |                                 |                                |                                          |                                      |                            |                                |
| <u>.</u><br>? | Certaines opé<br>reconstruction                                                                                                    | rations sont très<br>1 de l'affichage d | longues à effe<br>es dossiers). | ctuer (vérific<br>Veuillez dor | ation du systèm<br>ic patienter !<br>Rég | e de fichiers, re<br>plages par défa | éparation des pe<br>ut Exé | rmissions,                     |

Ou même décocher les deux premières lignes mais il ne le refait pas de toutes façon. Eventuellement, cocher l'index des boîtes aux lettres en cas de problème de mail tronqué etc.

# Onyx proposera de redémarrer ou d'éteindre une fois ces opérations effectuées...

| 000                                                                                                    |                |                   |                                                                        | OnyX                                                                    |                            |                 |                          |                                 |
|----------------------------------------------------------------------------------------------------|----------------|-------------------|------------------------------------------------------------------------|-------------------------------------------------------------------------|----------------------------|-----------------|--------------------------|---------------------------------|
| OnyX                                                                                                    | Vérification   | Maintenance       | Nettoyage                                                              | Utilitaires                                                             | Automation                 | Paramètres      | <i>i</i><br>Informations | WARNIN<br>AV 7:86<br>Historique |
|                                                                                                    |                | Vérificatio       |                                                                        | Automatic                                                               | on terminée.               |                 |                          |                                 |
|                                                                                                    |                | Maintenanc        |                                                                        | Les opératio                                                            | ns d'automatior            | sélectionnées   | ont été exécutée         | 25.                             |
|                                                                                                    | R              | econstruction : G | Services de<br>Affichage d<br>Caches par<br>Index de Sp<br>Index des b | lancement<br>lu contenu de<br>tagés dyld<br>potlight<br>poîtes aux lett | s dossiers<br>tres de Mail |                 |                          |                                 |
| Nettoyage :       Caches Système         Caches Utilisateur         Les Caches Audio Units sont conservés         Caches des polices         Caches et historiques web         Historiques et rapports de diagnostic         L'historique d'OnyX et l'historique bash sont conservés         Versions des documents automatiquement sauvegardés         États sauvegardés des applications         Éléments obsolètes, récents et temporaires         Corbeille |                |                   |                                                                        |                                                                         |                            |                 |                          | rmissions,                      |
| ?                                                                                                    | reconstruction | r de l'amonage di | es dossiers)                                                           | . veumez dor                                                            | Ré <u>c</u>                | )lages par défa | ut Exé                   | cuter                           |

# et voilà. N'essayez surtout pas de fermer, redémarrez plutôt.

| 000                                                                                                    |                                                                                                    |             |                            | OnyX                                                                                                    |              |                 |                          |            |  |  |
|----------------------------------------------------------------------------------------------------|----------------------------------------------------------------------------------------------------|-------------|----------------------------|----------------------------------------------------------------------------------------------------|--------------|-----------------|--------------------------|------------|--|--|
| OnyX                                                                                                    | الله من المعالم المعالم معالم<br>معالم المعالم المعالم المعالم المعالم المعالم المعالم المعالم المعالم المعالم المعالم المعالم المعالم المعالم ال | Maintenance | Nettoyage                  | Utilitaires                                                                                                    | Automation   | Paramètres      | <i>i</i><br>Informations | Historique |  |  |
|                                                                                                    | Vérification : 🗹 État SMART du disque                                                                                                    |             |                            |                                                                                                    |              |                 |                          |            |  |  |
|                                                                                                    | Maintenance                                                                                                    |             |                            | Les commandes sélectionnées ont été exécutées<br>avec succès.<br>Il est recommandé de redémarrer l'ordinateur. |              |                 |                          |            |  |  |
|                                                                                                    |                                                                                                    |             |                            | Ferme                                                                                                    | r 🗌          | Eteindre        | Redémarro                | er 🔤       |  |  |
|                                                                                                    |                                                                                                    |             | Index de Sp<br>Index des b | ootlight<br>ooîtes aux lett                                                                                    | tres de Mail |                 |                          |            |  |  |
|                                                                                                    | Nettoyage : 🗹 Caches Système<br>🗹 Caches Utilisateur<br>Les Caches Audio Units sont conservés<br>🗹 Caches des polices                                                                                                    |             |                            |                                                                                                    |              |                 |                          |            |  |  |
|                                                                                                    | Caches et historiques web<br>Historiques et rapports de diagnostic                                                                                                    |             |                            |                                                                                                    |              |                 |                          |            |  |  |
|                                                                                                    | L'historique d'OnyX et l'historique bash sont conservés <ul> <li>Versions des documents automatiquement sauvegardés</li> <li>États sauvegardés des applications</li> <li>Éléments obsolètes, récents et temporaires</li> <li>Corbeille</li> </ul>                                                                                                    |             |                            |                                                                                                    |              |                 |                          |            |  |  |
| Certaines opérations sont très longues à effectuer (vérification du système de fichiers, réparation des permissions, reconstruction de l'affichage des dossiers). Veuillez donc patienter ! |                                                                                                    |             |                            |                                                                                                    |              |                 |                          |            |  |  |
| ?                                                                                                    |                                                                                                    |             |                            |                                                                                                    | Rég          | glages par défa | ut Exé                   | cuter      |  |  |